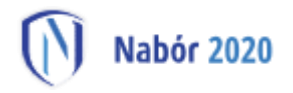

# Instrukcja dotycząca elektronicznego wysyłania kopii wyników egzaminu ósmoklasisty składanego do szkoły ponadpodstawowej z wykorzystaniem systemu Nabór

Instrukcja przedstawia w jaki sposób można wysłać elektronicznie kopię wyników egzaminu ósmoklasisty niezbędnego do przeprowadzenia procesu rekrutacji. Nie musisz iść do szkoły pierwszego wyboru. Możesz wysłać dokument zgodnie z tą instrukcją. System pozwala na przesłanie zeskanowanych wyników (można zrobić zdjęcie) do szkoły.

Wyniki dodawane są do wcześniej złożonego wniosku, który posiada status *Zweryfikowany w rekrutacji podstawowej*. Tylko jeden wniosek może posiadać status zweryfikowany. Jeżeli były wypełniane inne wnioski, stają się one nieważne i do nich nie ma możliwości dodania wyników.

W pierwszym kroku przygotowujemy plik zawierający wyniki. Następnie udajemy się na stronę https://nabor.pcss.pl/ wybieramy szkoła ponadpodstawowa, następnie nasze miasto. Używamy opcji **"Zaloguj".** 

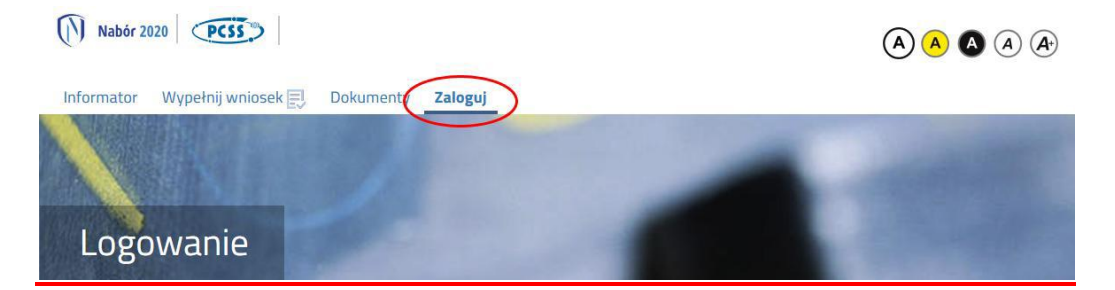

Podajemy dane do zalogowania, które uzyskaliśmy wraz z wnioskiem. Po zalogowaniu wybieramy opcję **"Wybierz akcję"** dla wprowadzanego wcześniej wniosku (w przypadku gdy wypełniliśmy wcześniej kilka wniosków, należy się upewnić, że wybieramy właściwy), po prawej stronie ekranu, jak na ilustracji poniżej.

| Moje kont       | .0                  |                     |                                           |                 |                              |
|-----------------|---------------------|---------------------|-------------------------------------------|-----------------|------------------------------|
| Dokumenty użyt  | kownika dla Tw      | oje Miasto i-Szl    | koła Ponadpodstawowa                      | L               |                              |
|                 |                     |                     | Nowe p                                    | odanie Zmień ha | asło Wyloguj Usuń konto      |
| Imię Nazwisko   |                     |                     |                                           |                 |                              |
| Podanie         | Data utworzenia     | Data złożenia       | Status                                    |                 |                              |
| Pobierz podanie | 2020-05-24 13:51:23 | 2020-05-24 13:56:02 | Zweryfikowany w rekrutacji<br>podstawowej |                 | Wybierz akcję 🛛 😽            |
| Preferencje     |                     |                     |                                           | Punktacja       | Punkty różnicujące (oddziały |
| 1. Br           |                     |                     |                                           | nanuyuata<br>0  | o                            |
| 2.0             |                     |                     |                                           | 0               |                              |

Następnie wybieramy Wyniki z egzaminu zgodnie z ilustracją poniżej.

| Nowe po                                   | danie Zmień hasło Wyloguj Usuń konto                                          |
|-------------------------------------------|-------------------------------------------------------------------------------|
| Status                                    |                                                                               |
| Zweryfikowany w rekrutacji<br>podstawowej | Wybierz akcję 🗸 🗸                                                             |
|                                           | Punktac<br>kandyda<br>Wyniki z eświadectwa<br>Wyniki z egzaminu<br>Załączniki |
|                                           | Poproś o wycofanie do edycji                                                  |

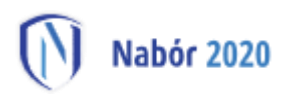

Otworzy się okno, w którym wpisujemy wyniki egzaminu ósmoklasisty. Po uzupełnieniu wszystkich pól należy kliknąć **Zapisz**.

| Vniosek:                                                                                                    | , PESEL:                                                       |                                                                                                    |
|----------------------------------------------------------------------------------------------------|----------------------------------------------------------------|----------------------------------------------------------------------------------------------------|
| Wyniki będą zweryfikowane v                                                                                                    | w placówce pierwszego wyboru po zaniesieniu do niej świadectwa | ukończenia szkoły.                                                                                                    |
|                                                                                                    | Zapisz Anuluj                                                  |                                                                                                    |
|                                                                                                    |                                                                |                                                                                                    |
| /yniki z egzaminu ósmoklasist<br>Zwolniony z egzaminu z języka pols                                                                                                    | ty<br>sklego                                                   | 🔿 Tak 🖲 Nie                                                                                                    |
| /yniki z egzaminu ósmoklasist<br>Zwolniony z egzaminu z języka pols<br>Wynik z języka polskiego                                                                                               | ty<br>skiego                                                   | O Tak 🐵 Nie                                                                                                    |
| lyniki z egzaminu ósmoklasist<br>Zwolniony z egzaminu z języka pols<br>Wynik z języka polskiego<br>Zwolniony z egzaminu z matematyl                                                           | ty<br>skiego<br>ki                                             | O Tak (®) Nie<br>Solo Tak (®) Nie<br>O Tak (®) Nie                                                                                                    |
| lyniki z egzaminu ósmoklasist<br>Zwolniony z egzaminu z języka pols<br>Wynik z języka polskiego<br>Zwolniony z egzaminu z matematył<br>Wynik z matematyki                                     | ty<br>skiego<br>ki                                             | O Tak @ Nie                                                                                                    |
| yniki z egzaminu ósmoklasist<br>Zwolniony z egzaminu z języka pols<br>Wynik z języka polskiego<br>Zwolniony z egzaminu z matematył<br>Wynik z matematyki<br>Zwolniony z egzaminu z języka obc | ty<br>skiego<br>ki<br>ego nowożytnego                          | <ul> <li>Tak          <ul> <li>Mie</li> <li>Tak              </li> <li>Tak              </li> <li>Nie</li> <li>Tak              </li> <li>Mie Nie</li> <li>Tak              </li> <li>Nie Nie</li> </ul> </li> </ul> |

Po wprowadzeniu wyniku egzaminu ósmoklasisty należy dołączyć skan lub zdjęcie zaświadczenia o wynikach egzaminu ósmoklasisty do swojego indywidualnego konta !

#### W tym celu wybieramy opcję Załączniki.

| danie           | Data utworzenia                                                                                                    | Data złożenia     | Status                                    |                           |                                     |
|-----------------|----------------------------------------------------------------------------------------------------|-------------------|-------------------------------------------|---------------------------|-------------------------------------|
| Pobierz podanie | 2000 CT 10 CT 80.00                                                                                                    | 2000-07-04-00ML/F | Zweryfikowany w rekrutacji<br>podstawowej | Wybierz akcję 🗸 🗸         | Edytuj preferencje                  |
| eferencje       |                                                                                                    |                   | Zała<br>Pop                               | roš o wycofanie do edycji | ty rôżnicujące (oddział<br>sportowe |
|                 | and the provide the second second sec |                   |                                           | 0                         | c                                   |
|                 |                                                                                                    |                   |                                           |                           |                                     |
|                 |                                                                                                    |                   |                                           |                           |                                     |
|                 |                                                                                                    |                   |                                           |                           |                                     |
|                 |                                                                                                    |                   |                                           |                           |                                     |

Ukaże się nam ekran pozwalający na dodanie załączników. Wybieramy opcję "Dodaj skan egzaminu":

### Załączniki

Dodaj załącznik Dodaj skan wniosku Dodaj skan świadectw. Dodaj skan egzaminu

Ukaże nam się ekran z możliwością dodania pliku. Postępujemy tak jak wcześniej przy dodawaniu innych plików np. skanu świadectwa:

| Dołącz Wynik egzam    | inu                      |                   |
|-----------------------|--------------------------|-------------------|
| Opis załącznika       |                          |                   |
| Plik                  | Wybierz plik             | 🗁 Przeglądaj      |
| Wpisz tekst z obrazka | Wpisz tekst z obrazka    | Przeładuj obrazek |
|                       | Zapisz                   | Anuluj            |
|                       | Maksymalna wielkość zała | cznika to 8 MB    |

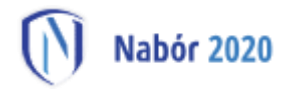

Wprowadzamy "Opis załącznika" np. Wyniki egzaminu Jan Kowalski. Wybieramy wcześniej przygotowany plik, opcja "Przeglądaj …" oraz wybieramy odpowiedni plik. Następnie przepisujemy odpowiedni tekst z obrazka. Jeżeli tekst nie zostanie zaakceptowany można przeładować obrazek wykorzystując opcję "Przeładuj obrazek". Po wybraniu opcji **"Zapisz"**:

| Dołącz Wynik egzam    | inu                                    |            |  |  |
|-----------------------|----------------------------------------|------------|--|--|
| Opis załącznika       | Wyniki egzaminu Jan Kowalski           |            |  |  |
| Plik                  | 🖺 wyniki_egzaminu.png 🏛 Usuń 🗲         | Przeglądaj |  |  |
| Wpisz tekst z obrazka | ROHAO ROHAO Przeładuj obrazek          |            |  |  |
|                       | Zapisz Anuluj                          |            |  |  |
|                       | Maksymalna wielkość załącznika to 8 MB |            |  |  |

Dokument zostanie umieszczony na naszym koncie i stanie się dostępny dla szkoły pierwszego wyboru. **Po** poprawnym dodaniu dokumentu zobaczymy następujący ekran:

| Załączniki                   |                     | Dodaj załącznik | Dodaj skan wnios | ku Dodaj | skan świadectwa | Dodaj skan egzaminu |
|------------------------------|---------------------|-----------------|------------------|----------|-----------------|---------------------|
| Opis                         | Data dodania        |                 | Rozmiar          | Plik     | Тур             |                     |
| Wyniki egzaminu Jan Kowalski | 2020-07-24 11:27:58 |                 | 45 kb            | G        | Wynik egzaminu  | I                   |

Podobnie postępujemy z kolejnymi plikami jeżeli jest ich więcej niż, jeden.

### UWAGA!

Po zweryfikowaniu przez szkołę i umieszczeniu wyników w systemie, nie będzie możliwości zmiany/usunięcia plików związanych z wynikami.

## Pamiętaj !!!

Oryginał wniosku wraz z załącznikami i innymi dokumentami wymaganymi w postępowaniu rekrutacyjnym, a także oryginał świadectwa i zaświadczenia o wynikach egzaminu ósmoklasisty należy dostarczyć (w formie papierowej) na etapie potwierdzania woli nauki tj. w dniach od 13 do 18 sierpnia 2020 r. do godz. 15:00 do szkoły, do której kandydat został zakwalifikowany.